# Tworzenie przesyłki

## 1. Utwórz nową przesyłkę 1.1. Dane kontaktowe

#### Nowa przesyłka:

Wchodzimy w zakładkę Wyślij, a następnie w Utwórz przesyłki.

Nowy adres, który wprowadziliśmy ręcznie możemy zapisać do książki. Pozwoli to na stworzenie własnej książki w aplikacji. Będziemy w późniejszym czasie wybrać zapisany wcześniej adres. Po wprowadzeniu obowiązkowych pól oznaczonych gwiazdką możemy przejść dalej klikając "Kolejny".

| MyDHL+ Strona główna                         | Wyślij Śledzenie Zarząc                              | dzaj przesyłkami 🕛 | Wyświeti / zapłać rachunek                               | Moje ustawienia przesyłek 🛛 💄 Mój profi |
|----------------------------------------------|------------------------------------------------------|--------------------|----------------------------------------------------------|-----------------------------------------|
| Nazwa<br>IMIE I NAZWISKO                     | Utwórz przesyłkę<br>Utwórz przesyłkę z historii      | 🖘 Włącz            | O Anuluj                                                 | syłkę 🔒 Zachowaj na później             |
| Firma  NAZWA FIRMY NADAWCY                   | Utwórz przesyłkę z ulubionych<br>Sprawdź cenę i czas |                    | Firma  NAZWA IRMY ODBIORCY                               |                                         |
| Kraj<br>POLAND                               | Zamów kuriera<br>Prześlij plik z przesyłkami         |                    | Kraj<br>GERMANY                                          | ~                                       |
| Adres<br>ULICA I NUMER NADAWCY               | Zamów materiały eksploatacyjne                       |                    | Adres                                                    | `                                       |
| Adres 2                                      |                                                      |                    | Adres 2                                                  |                                         |
| Adres 3                                      |                                                      |                    | Adres 3                                                  |                                         |
| 02-158 Miasto WARSZAWA                       | Stan                                                 |                    | kod pocztowy<br>10085 V BERLIN                           | ✓ Województwo<br>Berlin                 |
| Adres e-mail<br>artur.korlak@dhl.com         | ~                                                    |                    | dres e-mail<br>rtur.korlak@dhl.com                       | `                                       |
| Rodzaj telefonu Kod pocztowy<br>mobilny • 48 | Telefon<br>123 456 789                               |                    | Rodzantelefonu Kod pocztowy Te<br>mobility • 49 • 2      | llefon<br>2222 2222                     |
| SMS włączony                                 |                                                      |                    | SMS właczony<br>Dodaj inny                               |                                         |
| VAT / identyfikator podatkowy                |                                                      |                    | VAT / identyfikator podatkowy                            |                                         |
| Numer EORI                                   |                                                      |                    | Numer EORI                                               |                                         |
| Adres zamieszkania                           |                                                      |                    | Adres zamieszkania                                       |                                         |
| Zapisz jako nowy kontakt Zakt                | ualizuj kontakt                                      |                    | Uwagi na temat tego kontaktu<br>Zapisz jako nowy kontakt |                                         |
| Wyczyść adres                                |                                                      |                    | Wyczyść adres                                            |                                         |
|                                              |                                                      |                    |                                                          | Kolejny                                 |

#### 1.2. Szczegóły przesyłek

W kolejnym kroku wybieramy w polu Szczegóły przesyłki czy chcemy nadać dokumenty czy paczkę, która podlega odprawie celnej. Wpisujemy zawartość przesyłki (w języku angielskim). Możemy wpisać referencje przesyłki, które pole pojawia się na liście przewozowym oraz na fakturze zbiorczej. Jest to pole, w którym możemy wpisać np. miejsce powstawania kosztów w firmie.

Jeżeli nadajemy Paczkę musimy wpisać wartość przesyłki. Możemy ubezpieczyć przesyłkę zaznaczając "Chciałbym ubezpieczyć moją przesyłkę", wartość ubezpieczenia nie może być większa niż zadeklarowana wartości. Klikamy "Kolejny".

| Up Dokumenty                                                                                                    | 🗇 Opakowanie 🗸 🗸                                                                 | Zakazane przedmioty                                                                                                    |
|----------------------------------------------------------------------------------------------------|----------------------------------------------------------------------------------|----------------------------------------------------------------------------------------------------|
| kumenty zawierają dokumentację prawną, finansową lub<br>nesową, Przedmioty o watości pieniężnej NIE są uznawane za<br>systłę dokumentową. | Paccki są rzeczami, towarami lub towarami do celów osobistych lub<br>handlowych. | Niektóre produkty, które są zabronione podczas<br>wysyłki do Germany, obejmują:<br>ANIMLS, FISH, BIRDS (LIVE)<br>CURRENCY |
| isz zawartość swojej przesyłki                                                                                                    | ~                                                                                | Bullion (of any precious metal)<br>Zobacz zabronione przedmioty                                                           |
| daj referencje do przesyłki                                                                                                    | przewozowym)                                                                     |                                                                                                    |
| EFERENCJE PRZESYLKI                                                                                                    | ×                                                                                |                                                                                                    |
|                                                                                                    |                                                                                  |                                                                                                    |
|                                                                                                    |                                                                                  |                                                                                                    |
| Jaka jest wartość twojej przesyłki?                                                                                                    |                                                                                  |                                                                                                    |
| Wartość                                                                                                    |                                                                                  |                                                                                                    |
| 10.000,00 PLN                                                                                                    |                                                                                  |                                                                                                    |
|                                                                                                    |                                                                                  |                                                                                                    |
| Children swold przesyske                                                                                                    |                                                                                  |                                                                                                    |
| Cenisz swoją przesyłkę, a my – nie zapomnij zabezp<br>ochrony przesyłek.                                                                  | sięczyć przesyłki! Dowiedz się o naszych opcjach                                 |                                                                                                    |
| 🗹 Chciałbym ubezpieczyć moją przesyłkę                                                                                                    |                                                                                  |                                                                                                    |
|                                                                                                    | 00.00 * <u>PLN</u>                                                               |                                                                                                    |
| Jaka jest wartość, na którą chcesz ubezpieczyć?                                                                                           |                                                                                  |                                                                                                    |
| Jaka jest wartość, na którą chcesz ubezpieczyć?                                                                                           |                                                                                  |                                                                                                    |
| Jaka jest wartość, na którą chcesz ubezpieczyć?<br>Mogą obowiązywać dodatkowe opłaty                                                      |                                                                                  |                                                                                                    |
| Jaka jest wartość, na którą chcesz ubezpieczyć?<br>Mogą obowiązywać dodatkowe optaty                                                      |                                                                                  |                                                                                                    |

Rysunek 2 Tworzenie przesyłki - szczegóły przesyłki, opis zawartości, referencje przesyłki, wartość i ubezpieczenie

## 1.3. Opcje opakowań

Wybieramy typ opakowań. Z listy rozwijanej wybieramy odpowiednie opakowanie DHL lub wybieramy opcję "moje opakowanie", oznacza to, że musimy wpisać wagę oraz wymiary paczki. Jeżeli chcemy nadać kilka paczek do jednego odbiorcy wybieramy opcję "Dodaj kolejną paczkę" i wpisujemy dane. Po wprowadzeniu wszystkich danych klikamy "Kolejny".

1.4. Jak zapłacić?

W kolejnym kroku wybieramy opcję płatności, czy chcemy żeby płatnikiem był inny numer klienta czy nasz. Po wybierze klikamy "Kolejny".

## 1.5. Data wyboru

Kolejny krok to informacja kiedy chcemy nadać przesyłkę. Wybieramy datę, a poniżej pojawia nam się dostępny produkt oraz informacja o tym kiedy będzie doręczona. Po kliknięciu "szczegóły" wyświetlają się informacje szczegółowe ceny wg. własnego cennika. Aby wybrać odpowiedni produkt klikamy "Wybierz".

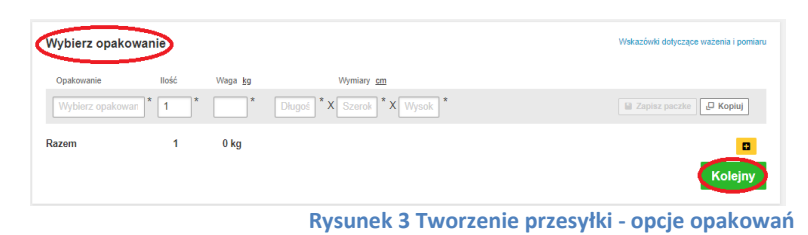

| Jak zapłacisz?                                         |         |
|--------------------------------------------------------|---------|
| Jakie konto nadawcy będzie używane do tej wysyłki?     |         |
| 414000000 - export                                     |         |
| ✓ Użyj tego konta, aby zapładć za koszty<br>transportu |         |
| 🗌 Zapamięaj te copie platności dla 🛛 Adresu nadania 💌  | Kolejny |

Rysunek 4 Tworzenie przesyłki - jak zapłacić?

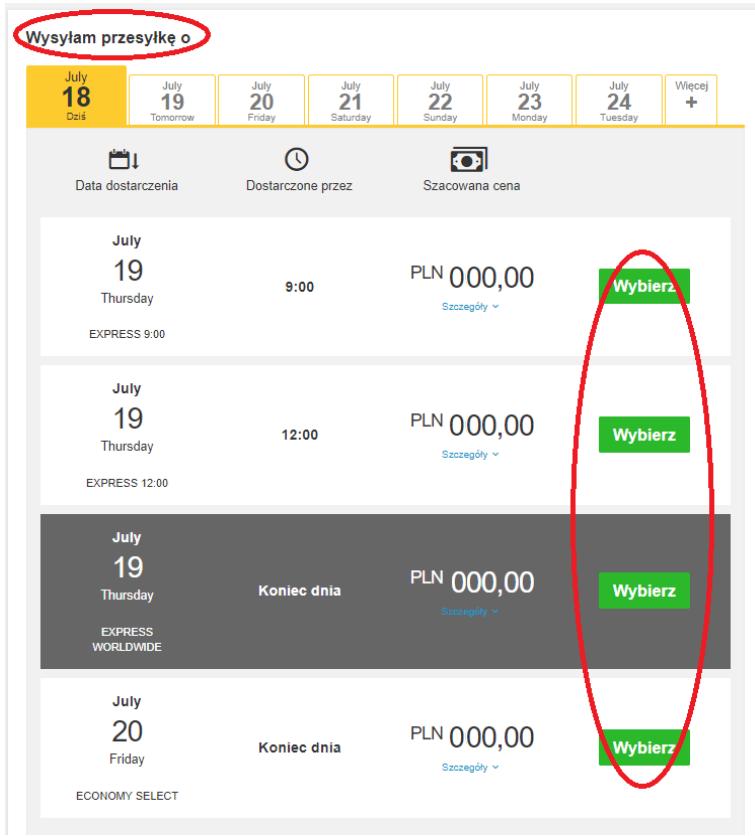

Rysunek 5 Tworzenie przesyłki - data wyboru

## 1.6. Usługi dodatkowe

W kolejnym kroku pojawiają nam się usługi dodatkowe. Możemy wybrać odpowiednią usługę zaznaczając checbox. Możemy nic nie wybierać, wtedy od razu klikamy przycisk "Kolejny".

| Usługi opcjonalne    |                                                                                                    |
|----------------------|----------------------------------------------------------------------------------------------------|
| Dedicated Pickup     |                                                                                                    |
| Delivery Signature   |                                                                                                    |
| Direct Signature     |                                                                                                    |
| Towary niebezpieczne |                                                                                                    |
|                      | Kolejny                                                                                                    |
|                      | Ustugi opcjonalne Hold for Collection Dedicated Pickup Delivery Signature Direct Signature Towary niebezpieczne |

Rysunek 6 Tworzenie przesyłki - usługi dodatkowe

## 1.7. Zamówienie kuriera

Następne okno informuje nas czy chcemy zamówić kuriera do przesyłki. Po zaznaczeniu opcji "TAK", wybieramy okno czasowe, czyli w których godzinach ma przyjechać kurier po odbiór przesyłki, wypełniamy dodatkowe informacje tj. lokalizację odbioru przesyłki (np. magazyn, 3 piętro itp.), wpisujemy łączną wagę przesyłek, którą nadaliśmy. Dodatkowo możemy wpisać dodatkowe instrukcje dla kuriera, które kurier zobaczy po zgłoszeniu zlecenia. W polu adres odbioru pojawia nam się informacja na jaki adres przyjedzie kurier. Klikamy "Kolejny".

#### 1.8. Etykieta zwrotna

Możemy wprowadzić czy chcemy generować etykietę zwrotną, która jest ważna przez 3 miesiące od daty wygenerowania własnego listu przewozowego. Wybieramy odpowiednią opcję i klikamy "Kolejny".

#### 1.9. Podsumowanie kosztów wysyłki

W nowym oknie pojawia się nam podsumowanie kosztów wysyłki oraz podsumowanie 0 przesyłce. Czytamy warunki przewozu deklarujemy, i że przesyłka nie zawiera zakazanych "Zaakceptuj przedmiotów klikając i kontynuuj".

#### 1.10. Drukuj i gotowe!

Pojawia się okno z informacją, które pliki i w jakiej ilości chcemy je wydrukować klikając na Drukuj wybrane dokumenty. Po prawej stronie pojawia się informacja o przesyłce tj. numer AWB, numer JJD (numer paczki), numer potwierdzenia zamówienia oraz szczegóły odbioru. Możemy również zapisać przesyłkę do ulubionych przesyłek w aplikacji.

#### 1.11. Wzór listu przewozowego

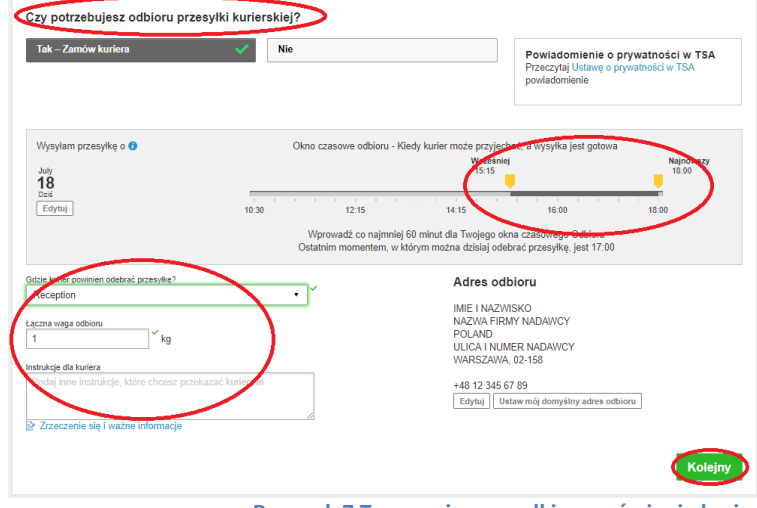

Rysunek 7 Tworzenie przesyłki - zamówienie kuriera

| Etykieta jest ważna do 3 Miesięcy                                                                                                    |                                                                         | _                        |                                  |         |          |
|----------------------------------------------------------------------------------------------------|-------------------------------------------------------------------------|--------------------------|----------------------------------|---------|----------|
| Tak - Utwórz etykietę                                                                                                    | Nie                                                                     |                          |                                  |         |          |
|                                                                                                    |                                                                         |                          |                                  |         | $\frown$ |
|                                                                                                    |                                                                         |                          |                                  |         | Kolejn   |
|                                                                                                    |                                                                         |                          |                                  |         | $\sim$   |
|                                                                                                    | Rycunok & Tworzoni                                                      | e pr                     | zesvłki ·                        | etvkiet | a zwro   |
|                                                                                                    | Rysuller o Twoizen                                                      | C pri                    |                                  | ctynict |          |
|                                                                                                    | Rysuller o Twoizelli                                                    | C pri                    |                                  | ctynict |          |
|                                                                                                    | Kysunek o Tworzeni                                                      | C pr                     |                                  | ctynict |          |
|                                                                                                    | Rysuller o Twoizell                                                     | с р.                     |                                  | ctylact |          |
|                                                                                                    | Nysulek o Tworzeni                                                      | с р.,                    |                                  | etymet  |          |
|                                                                                                    | Rysullek ö Twolzelli                                                    | C pro                    |                                  | ctymet  |          |
| odunowania kaostan unuulki                                                                                                    | Nysulek o twoizeli                                                      | ie pri                   | ,                                | ctymet  |          |
| odsumowanie kosztów wysylki                                                                                                    |                                                                         | с рт.                    |                                  |         |          |
| odsumowanie kosztów wysyłki<br>xpress WorldWide                                                                                              | Koszty transportu:                                                      | PLN                      | 00.00                            |         |          |
| odsumowanie kosztów wysyłki<br>XPRESS WORLDWIDE<br>hu, 19 Jul, 2018 - Koniec dnia                                                            | Koszty transportu:<br>Opłata Pałinowa:                                  | PLN<br>PLN               | 00,00                            | ctymet  |          |
| odsumowanie kosztów wysyłki<br>XPRESS WORLDWIDE<br>hu 19 Jul, 2018 Konjec dnia<br>Agga objętościowa 🕐 0,675 kg                               | Koszty transportu:<br>Optata Paliwowa:<br>Octrona przesyłki:            | PLN<br>PLN<br>PLN        | 00,00<br>00,00<br>00,00          | ctylict |          |
| odsumowanie kosztów wysyłki<br>XPRESS WORLDWDE<br>hu, 19 Jul, 2018 - Koniec dnia<br>Agao objętościwa <b>0</b> 0,675 kg<br>Aga całkowita 1 kg | Koszty transportu:<br>Oplata Palikovoa:<br>Ochrona przesyłki<br>VAT/Tac | PLN<br>PLN<br>PLN<br>PLN | 00,00<br>00,00<br>00,00<br>00,00 |         |          |

Rysunek 9 Tworzenie przesyłki - podsumowanie kosztów przesyłki

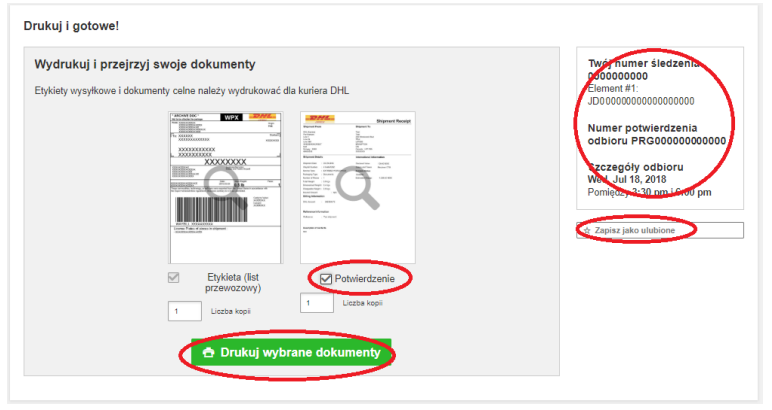

Rysunek 10 Tworzenie przesyłki - Drukuj i gotowe!

List przewozowy generuje się w PDFie, możemy go wydrukować lub zapisać na pulpicie.

| EXPRESS WORLDWIDE ECX |                                                                                                    | 202 BALL<br>Shereet From<br>On Development<br>Inst<br>Del 2020                                                                                                    | Potwierdzenie wysyłki<br>Shipment Te<br>Die Liffe<br>Ministrawie Biossen 1<br>Sector Russel Biossen 1                                                                      |
|-----------------------|----------------------------------------------------------------------------------------------------|----------------------------------------------------------------------------------------------------|----------------------------------------------------------------------------------------------------|
| Cermany DE-LEJ-LE1    | PL-WAW-DL1 DE-LEJ-LE1                                                                                                    | -46552107569<br>artur @dhl.com                                                                                                    | +492356897                                                                                                    |
|                       | The second second secon | Biogenet Details<br>Biogenet Details<br>Biogenet Details<br>Provide The Conference of the Conference<br>Provide The Conference of the Conference<br>Conference of the Conference of the Conference<br>Conference of the Conference of the Conference<br>Details of the Conference of the Conference of t | International Information<br>Dealment Your, 1933 DFAN<br>Dealment Dealment<br>Dealment Dealment<br>Threads, 21, 46, 3198<br>Threads, 21, 46, 3198<br>Threads, 21, 46, 3198 |
|                       | and (str.                                                                                                    | Reference Information<br>Returns to Berthelm<br>Description of Contention<br>Best of the Resentation<br>Description of Contention<br>Description - Description reserved                                                                                                    | 000 <u>23 Ja 213</u> Tea <u>11314 (00°41)</u> 0                                                                                                    |

Rysunek 11 Tworzenie przesyłki - list przewozowy, waybill doc., potwierdzenie wysyłki

## 1.12. Potwierdzenie dostawy

Po zamknięciu okna mamy informację o potwierdzeniu dostawy. Możemy powiadomić o statusie inną osobę poprzez email lub sms, możemy udostępnić szczegóły przesyłki zaznaczając interesujące nas opcję oraz możemy zapisać domyślne przesyłki (zapisanie po produkcie lub po paczce).

| Nażny                                                                                                    |                                          |                             | Twój numer śledzenia                   |
|----------------------------------------------------------------------------------------------------|------------------------------------------|-----------------------------|----------------------------------------|
| <ul> <li>Upewnij się, że twoje paczki są odpowiednio opakowan<br/>porady dotyczące opakowań DHI</li> </ul> | e i oznaczone, aby uniknąć usi           | zkodzeń i opóźnień. Sprawdź | 000000000                              |
| <ul> <li>Jeśli jest to ostatnia przesyłka tego dnia, pamiętaj o wy</li> </ul>                              | drukowaniu raportu przesyłek n           | a koniec dnia.              | odbioru PRG180718164114                |
|                                                                                                    |                                          |                             | Szczegóły odbioru                      |
| Chcesz powiadomień o statusie?                                                                             | Chce udostępnie                          | 5?                          | Pomiedzy 3:30 pm i 6:00 pm             |
|                                                                                                    |                                          |                             | Wyświeti wszystkie zaplanowane odbiory |
| Skonfiguruj powiadomienia e-mail lub tekstowe dla tej<br>przesyki - do Clebie lub inpych osóbl             | Wybierz szczegóły przesył<br>innych osób | ki, które chcesz wysłać do  |                                        |
| przedyna - do Globie lab innych 0800!                                                                      | Numer przesviki                          | Numer potwierdzenia odbioru | ☆ Zapisz jako ulubione                 |
| Otrzymuj i wysyłaj powiadomienia                                                                           | Etykieta (list przewozowy)               | Faktura celna               |                                        |
|                                                                                                    | Potwierdzenie wysyłki                    |                             | Ponownie wydrukuj dokumenty            |
|                                                                                                    |                                          |                             | L Pobierz dokumenty                    |
|                                                                                                    | Udostępnij                               |                             |                                        |
|                                                                                                    |                                          |                             | Utwórz etykiete zwrotne                |
|                                                                                                    |                                          |                             | ormois ethnieté smortid                |
| Zapisz domyślne przesylki                                                                                  |                                          |                             | Utwórz kolejną przesylkę               |
| Zapisz te ostanionie domośline, apy użyć ich do                                                            |                                          |                             |                                        |
| przyszłych wysyłek.                                                                                        |                                          |                             | Oddal                                  |
| EXPRESS WORLDWIDE                                                                                          |                                          |                             | Przyspiesz                             |
| PACKAGE                                                                                                    |                                          |                             | Naeza funkcia                          |
|                                                                                                    |                                          |                             | elektronicznego obrotu                 |
| Zapisz Edytuj                                                                                              |                                          |                             | pozwala na cyfrowe                     |
|                                                                                                    |                                          |                             | www.ukapio.faktur.colny.chl            |

Rysunek 12 Tworzenie przesyłki - potwierdzenie dostawy